【Yahoo!】API証明書の更新方法

## Yahoo!API証明書の更新

API**証明書の更新日が近づくと、**Yahoo!ストアクリエイターProのトップページに[API**証明書ダウンロード]ボタンが表示** されます。

【1】[API証明書ダウンロード]をクリックし、ファイルをダウンロードしてください。ダウンロードしたファイルは分か りやすい所に保存してください。

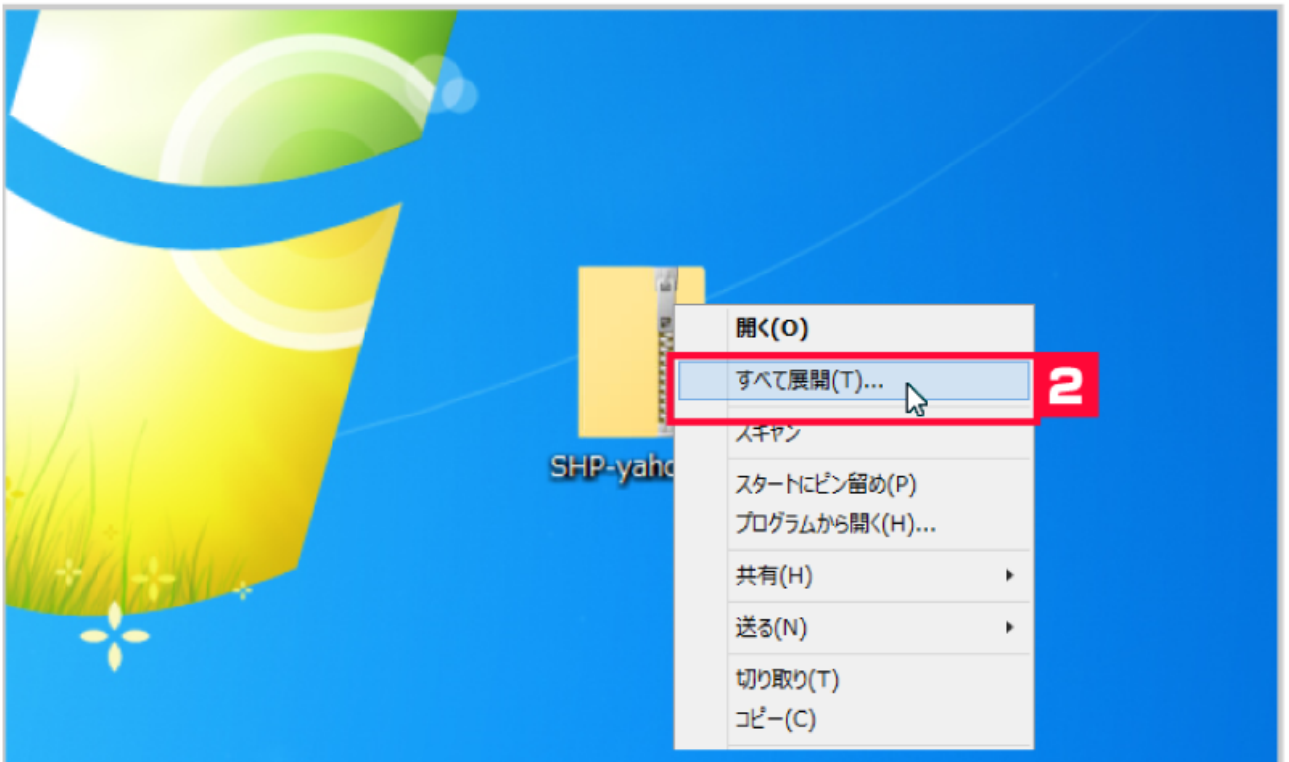

【2】ダウンロードしたファイルは圧縮されていますので、[すべて展開]または[解凍]し、分かりやすい所に保存してくだ さい。

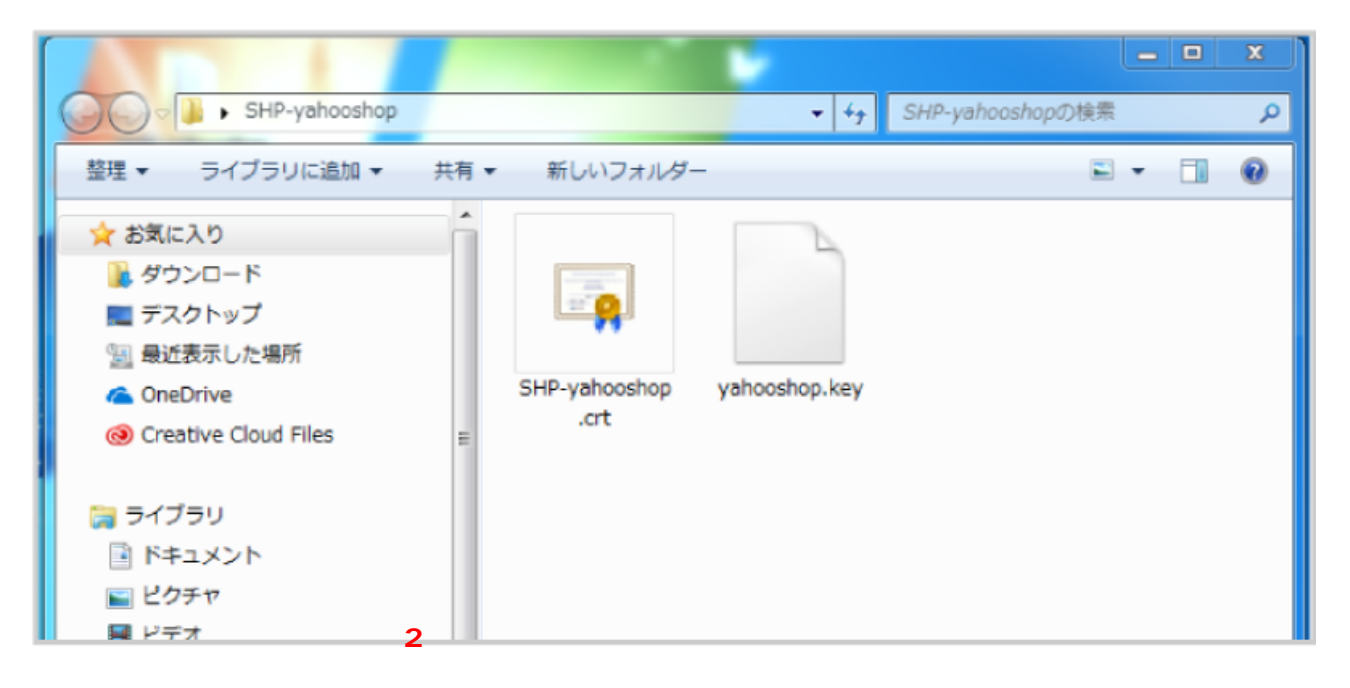

[6] カード決済 [7] 同梱候補一覧 [8] ライセンスキー一覧 [9] 自動処理 [10] 備考欄 3 [11] 各種設定

【3】GoqSystemにログインし、[各種設定]をクリックします。

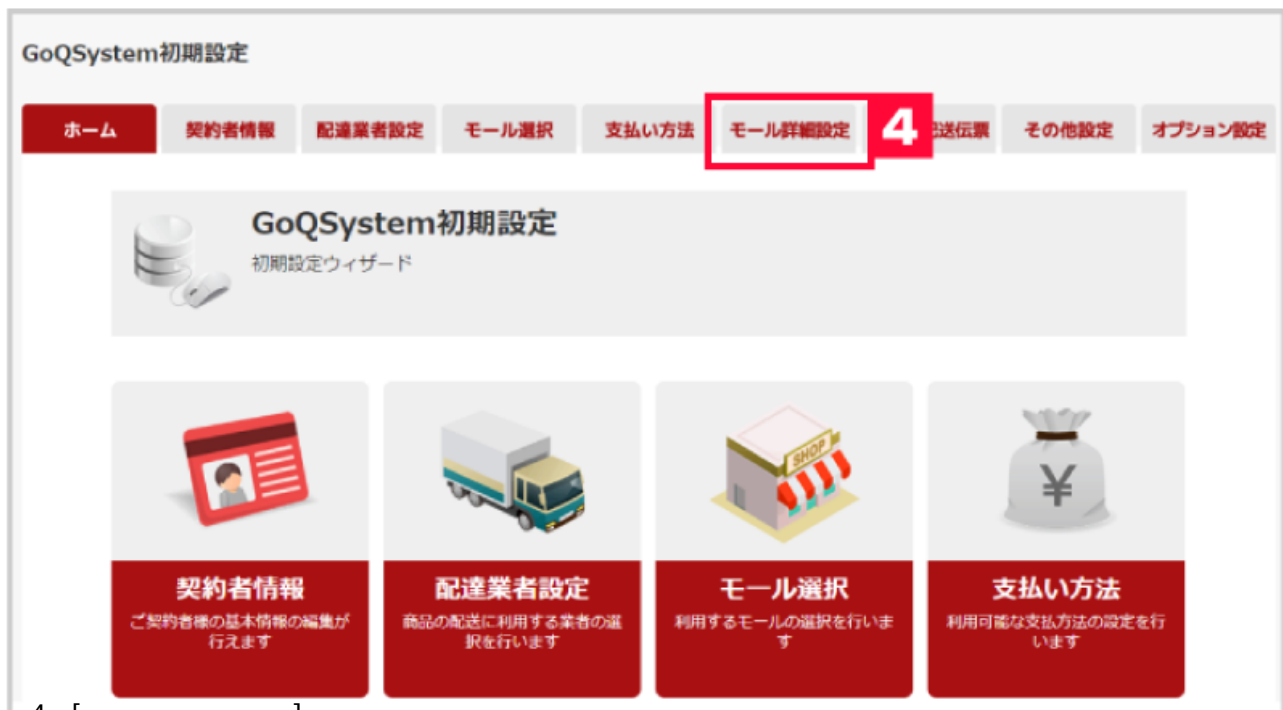

【4】[各モール詳細設定]をクリックします。

| 契約者情報 配達和                                                                     | 著設定 モール選択                                           | 支払い方法              | モール詳細設定            | モール配送伝票                                                      | その他設定オ                                  |
|-------------------------------------------------------------------------------|-----------------------------------------------------|--------------------|--------------------|--------------------------------------------------------------|-----------------------------------------|
| モール語 設定した出店                                                                   | <b>に細設定</b><br>モールの基本設定を行います                        | F.                 |                    |                                                              |                                         |
| ※各出店モールの詳細設定を行いま<br>出店中のモール一覧                                                 | す。鏡定するモールを選択して、                                     | それぞれ敬定して           | てください。             |                                                              |                                         |
| @Rakuten<br><sup>安東1号店</sup><br>Yahoolo                                       | HOO!<br>MARNA<br>とング<br>コッピング1<br>BeNAショッピング1<br>写成 | amazon<br>Amazon(3 | 10<br>88           | 825                                                          | MakeShop <sup>®</sup><br>メイクショップ店       |
| $\sim$                                                                        |                                                     |                    |                    | $\square$                                                    |                                         |
|                                                                               |                                                     |                    |                    |                                                              |                                         |
| APIアクセスキー設定                                                                   |                                                     |                    |                    |                                                              |                                         |
| 在庫連携アクセスキー                                                                    | 取得する                                                |                    |                    | 最終取得日時; 2<br>09:34:03                                        | 2018-01-04                              |
| マルチチャネル在庫連携アク<br>セスキー                                                         | 取得する                                                |                    |                    | 最終取得日: 20                                                    | 18-01-04                                |
| 受注取得アクセスキー                                                                    | 取得する ぎ白動取得                                          | 30分 •              |                    | 最終取得日時:2<br>17:05:03<br>更新日時:2018<br>46分<br>更新期限:2018<br>46分 | 018-01-24<br>年01月22日 16時<br>年02月12日 16時 |
| 受注取得ショップID                                                                    |                                                     |                    | ]                  |                                                              |                                         |
| API証明書(○○.key)                                                                | 0<br>ファイルを運択 選択されて                                  | いません               | 8                  | 更新日時:2017<br>12分<br>更新期限:2018<br>01分                         | 年12月08日 17時<br>年11月01日 15時              |
| API証明書(SHP-〇〇.crt)                                                            | ファイルを運択 選択されて                                       | いません               |                    | 更新日時:2017<br>12分<br>更新期限:2018<br>01分                         | 年12月08日 17時<br>年11月01日 15時              |
|                                                                               |                                                     | _                  |                    |                                                              |                                         |
|                                                                               |                                                     |                    |                    |                                                              |                                         |
| e.shopping.yahoo.co.jp/<br>ショップWail info@<br>電話番号 08<br>FAX番号 08<br>■ 署名を編集する | 100.00.jp/nttp://stor                               | お客様<br>ご確認         | のお買い上げ明<br>いただきますよ | 1細書を送付いた<br>こう、お願いいた                                         | しますので、<br>します。                          |
|                                                                               | 9                                                   | を保存して次へ進せ          | ,                  |                                                              |                                         |

【8】[アップロード]をクリックします。

【9】[設定を保存して次へ進む]をクリックし、保存します。

| APIアクセスキー設定           |                           |                                                                                             |                                                            |
|-----------------------|---------------------------|---------------------------------------------------------------------------------------------|------------------------------------------------------------|
| 在庫連携アクセスキー            | 取得する                      | 最終取得日時: 2018-01-04<br>09:34:03                                                              |                                                            |
| マルチチャネル在庫連携アク<br>セスキー | 取場する                      | 最終取得日: 2018-01-04                                                                           |                                                            |
| 受注取得アクセスキー            | 10<br>▶∰する<br>老自動取得 30分 ▼ | 最終取得日時:2018-01-24<br>17:05:03<br>更新日時:2018年01月22日 16時<br>46分<br>更新期限:2018年02月12日 16時<br>46分 |                                                            |
| 受注取得ショップID            | paprica                   |                                                                                             |                                                            |
| API証明書(○○.key)        | ファイルを運択 道沢されていません         | 7870-5                                                                                      | 更新日時:2017年12月08日 17時<br>12分<br>更新期限:2018年11月01日 15時<br>01分 |
| API証明書(SHP-〇〇.crt)    | ファイルを選択 違択されていません         | 7970-r                                                                                      | 更新日時:2017年12月08日 17時<br>12分<br>更新期限:2018年11月01日 15時<br>01分 |

【10】Yahoo!API証明書を更新後、[受注取得アクセスキー]の再取得を行います。[取得する]をクリックしてください。

| YAHOO!<br>JAPAN                                                        | ヘルプ                                |
|------------------------------------------------------------------------|------------------------------------|
| ▶ 先着:AKB48サイン入りチェキがもらえるWiFi ▶ 量大10,000ポイントもらえる                         | i Yahoolカード                        |
| サービスの利用を継続するためには<br>Yahool JAPANに登録されているお客様の情報をYahool JAPAN以外のサイトが提供する | ●ログイン画面に関するお知らせ                    |
| サービスでもご利用いたたくため、下記のステップか必要です。<br>© ステップ1:Yahool JAPANでパスワードの再確認をします。   | 7-7 😺                              |
| ◎ ステップ2:注意事項を確認し、問題なければ [同意する]ボタンを押してください。                             | バスワードを再度入力してください。                  |
| なお、外部アプリケーションがYahool JAPANに登録されているお客様の情報を利用しな                          |                                    |
| い場合は、ステップ2が省略されることがあります。                                               | ノベスワード                             |
|                                                                        | ログイン                               |
|                                                                        | 別のYahoo! JAPAN IDでログイン<br>ログインできない |
| 【11】[取得する]をクリックすると、Yahoollapanのログイン画面に行きま                              | す。パスワードを入力し、「ログイ                   |

【11】[取得する]をクリックすると、Yahoo!Japanのログイン画面に行きます。パスワードを入力し、[ログイン]をクリ ックしてください。

以上の方法でYahoo!API証明書の更新が完了となります。